## 마일리지/장학금신청 매뉴얼 (2017-1학기 마일리지 신청기간 및 방법안내)

## 학생경력관리제도(마일리지)

 대상 : 정규 등록생(8학기까지) (학점 등록생/휴학생 신청 불가)

점수 100점 = 10,000원

- 해당 학기 경력인정기간 : 2017.01.01-06.30
- <u>마일리지 승인 신청기간 : 2017.04.01- 06.30</u>
- <u>마일리지 장학금 신청기간 : 2017.05.29 07.07</u>
- 2017-1복학생 : 재학기간 2017.06.30까지 제출.
- 복학학기에 신청 못한 마일리지를 전부 신청해야 함

• 마일리지 적립과 장학금 신청은 학기 단위로 운영됨

• 마일리지 장학금 지급 시기 : 해당 학기 방학 말

• (해당경력인정기간 내에 미인증시 경력 소멸됨)

### 1.마일리지 신청방법

1) - 취업진로정보시스템 <u>http://sujpf.syu.ac.kr/</u>로그인(학사동일) - su-wings >학적정보 > 마일리지 접속가능

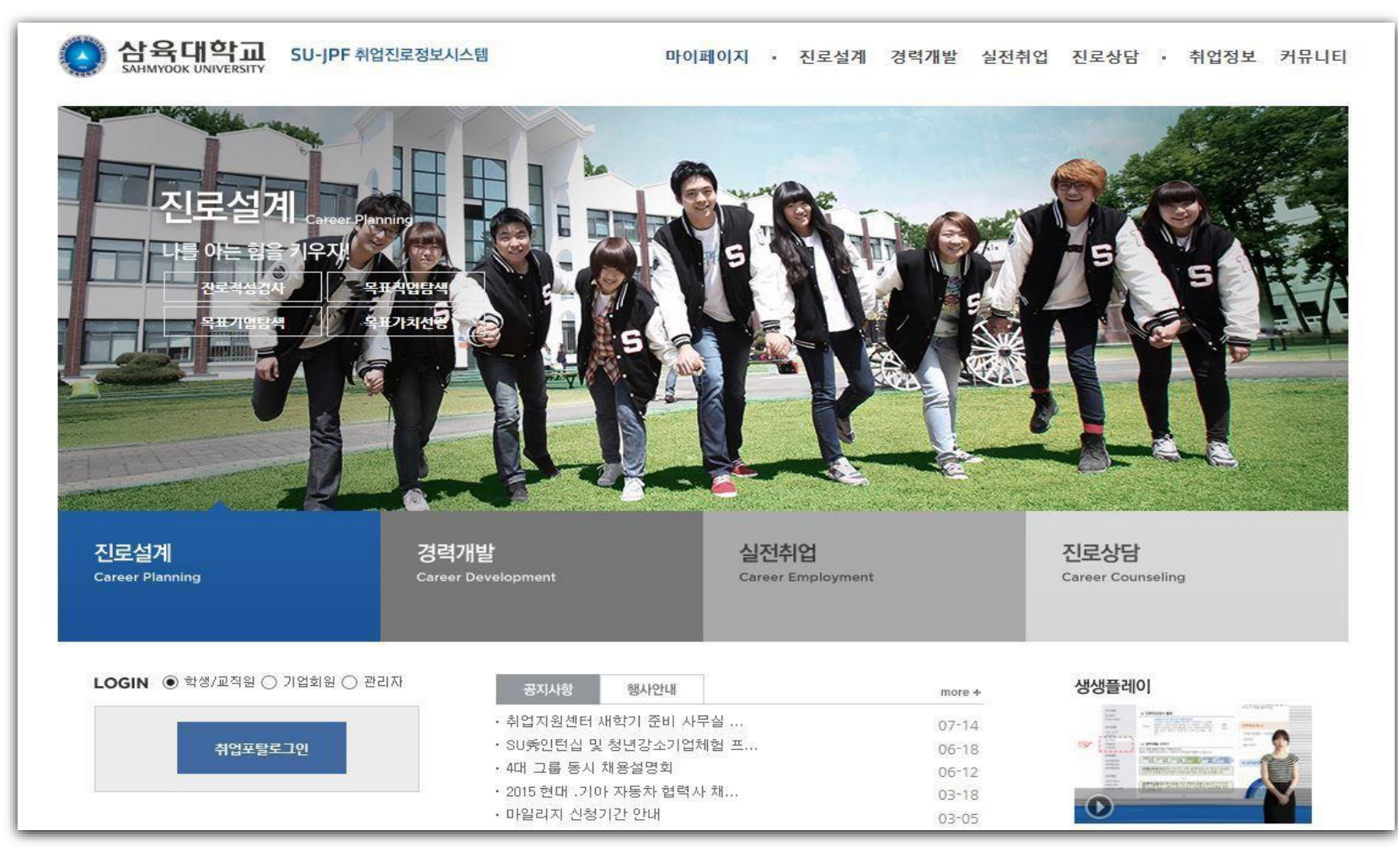

### 2) 경력개발 >경력관리 클릭 >마일리지 배점표 확인

### 2-1) 재학생 마일리지 신청 : 2017-1취득 마일리지표 2017.01.01-06.30취득경력 신청만 신청 가능함

| lission |                          |    |                |                |  |
|---------|--------------------------|----|----------------|----------------|--|
| 분류      | 항목                       | 인증 | 인증힞수<br>(나/최대) | 획득검수<br>(나/최대) |  |
|         | 글로벌리더십교육(MVP+)<br>(50점)  |    | 0 / 1          |                |  |
|         | GLE캠프 수료<br>(50점)        |    | 0 / 1          |                |  |
|         | MVP캠프 수료<br>(50점)        |    | 0/1            |                |  |
| 이서      | 소그룹수련회 참가<br>(50점)       |    | 0/0            | 0 / 1000       |  |
| 2'8     | 장애학생 도우미<br>(100 ~ 300점) |    | 0 / 1          | 071000         |  |
|         | 재림연수원 프로그램 수료<br>(300점)  |    | 0 / 1          |                |  |
|         | SU독서인증제<br>(500 ~ 3000점) |    | 0 / 1          |                |  |
|         | 콘써바토리프로그램<br>(100점)      |    | 0/0            |                |  |
|         | 튜터링 활동(1년)<br>(100점)     |    | 0/0            |                |  |
|         | 튜터/멘토 활동<br>(200점)       |    | 0/0            |                |  |
|         | 교환학생 (1년)<br>(1000점)     |    | 0/1            |                |  |
|         | 교환학생(6개월)<br>(500점)      |    | 0/1            |                |  |
|         | 공동체 임원 (안교임원)<br>(100점)  |    | 0/0            |                |  |
|         | 학생자치기구 임원활동<br>(200전)    |    | 0/0            |                |  |

### 2-2) 2017-1 복학생 마일리지 신청

- 2017-1 학기 취득 마일리지 : 재학기간-2017.06.30 취득경력입력
- 이전에 신청 못한 마일리지는 복학학기에만 신청이 가능하므로 이번 학기에 꼭 적립바랍니다 .

| 박상권님의   | 마일리지 표                  |       |      |                |                |  |
|---------|-------------------------|-------|------|----------------|----------------|--|
|         |                         |       |      |                | 장학신청           |  |
|         | 2016-2                  | 년도 취득 | 마일리지 |                |                |  |
|         | 총 인증건수                  |       | alu. | 총 인증점수         |                |  |
|         | 1건                      |       | 50점  |                |                |  |
| Mission |                         |       |      |                |                |  |
| 분류      | 항목                      |       | 인증   | 인증힞수<br>(나/최대) | 획득점수<br>(나/최대) |  |
|         | 글로벌리더십교육(MVP+)<br>(50점) |       |      | 0/1            |                |  |
|         | GLE캠프 수료<br>(50점)       |       |      | 0/1            |                |  |
|         | MVP캠프 수료<br>(50점)       |       |      | 0/1            |                |  |
| 이서      | 소그룹수련회 참가<br>(50점)      |       |      | 0/0            | 0./ 1000       |  |
| 2.9     | 장애학생 도우미                |       |      | 12 101         | 071000         |  |

3) - 마일리지 배점표에서 항목별 마일리지 점수를 확인할 수 있으며, 해당 항목을 클릭하면 마일리지 등록화면이 생성됨
- 활동내용을 기입하고 상단에 명시된 발급기관에서 해당서류를 발급받은 후 서류를 스캔 또는 사진으로 찍어서 첨부 후 등록 함
(<u>단, 컴퓨터 화면 캡쳐 첨부는 인정 불가</u>, 어학 성적표 등 공식서류를 반드시 발급 받은 후 스캔 하거나 찍어서 첨부)

|       | 는 증명서발급기(바울관 중앙),학사지원팀 | (바울관101호) 02-3399-3153 |
|-------|------------------------|------------------------|
| 제목    | 글로벌리더신교육               |                        |
| 관련기관명 | 비졌드릴세터                 |                        |
| 기간    | ~                      |                        |
| 활동내역  |                        |                        |
| 파일첨부  |                        | 찾아보기                   |
|       |                        | 찾아보기                   |
|       |                        | 찾아보기                   |
| 인증점수  | 50점                    |                        |
|       |                        |                        |

- 4) 마일리지를 등록하면 미인증 상태로 등록이 되며, 담당자 승인 후 해당 마일리지 점수가 적립 됨(최대 일주일소요)
  - 상단 총 인증건수 와 총 인증점수를 통하여 본인 누적 마일리지 건수와 점수를 확인 할 수 있음

< 마일리지 인증 전 화면 > 🛛 🖛 🔷 < 마일리지 인증 후 화면 >

|         | 총 인증건수                   | 총인          | !증점수           |                |           | 총 인증건수                            | 총            | 인증점수           |                |
|---------|--------------------------|-------------|----------------|----------------|-----------|-----------------------------------|--------------|----------------|----------------|
| 3건      |                          | 6           | 60점            |                |           | 4건                                | 110점         |                |                |
| Mission |                          |             |                |                | Mission   |                                   |              |                |                |
| 분류      | 항목                       | 인증          | 인증횟수<br>(나/최대) | 획득점수<br>(나/최대) | 분류        | 항목                                | 인증           | 인증횟수<br>(나/최대) | 획득점수<br>(나/최대) |
|         | 글로벌리더십교육<br>(50점)        |             | 0/1            |                | 071000 인성 | 글로벌리더십교육<br>(50점)                 |              | 0/1            | 50 / 1000      |
|         | MVP캠프 수료<br>(50점)        | [미인증]MVP 캠프 | 0/1            |                |           | MVP캠프 수료<br>(50점)                 | [+50]ħŵ′P 캠프 | 1/1            |                |
|         | 소그룰수련회 참가<br>(50점)       |             | 0/1            |                |           | 소 <mark>그룹수</mark> 련희 참가<br>(50점) |              | 0/1            |                |
| 인성      | 장애학생 도우미<br>(100 ~ 300점) |             | 0/1            | 0/1000         |           | 장애학생 도우미<br>(100 ~ 300점)          |              | 071            |                |
|         | 재림연수원 프로그램 수료<br>(300점)  |             | 0/1            |                |           | 재림연수원 프로그램 수료<br>(300점)           |              | 0/1            |                |
|         | 콘써바토리 프로그램<br>(100점)     |             | 0/1            |                |           | 콘써바토리 프로그램<br>(100점)              |              | 0/1            |                |

5) 등록된 마일리지가 이상이 있을 시,담당자는 보류 처리를 할 수 있으며 학생은 우측 보류 탭 클릭 에서 보류 사유를 확인 후 수정해서 재등록 할 수 있음.

### < 마일리지 보류화면 >

|         | 총 인증건수                   | 총          | 총 인증점수           |                |  |  |  |
|---------|--------------------------|------------|------------------|----------------|--|--|--|
|         | 3건                       |            | <mark>60점</mark> |                |  |  |  |
| Mission |                          |            |                  |                |  |  |  |
| 분류      | 항목                       | 인증         | 인증횟수<br>(나/최대)   | 획득점수<br>(나/최대) |  |  |  |
|         | 글로벌리더십교육<br>(50점)        |            | 0/1              |                |  |  |  |
| 인성      | MVP캠프 수료<br>(50점)        | [보류]MVP 캠프 | 0/1              |                |  |  |  |
|         | 소그룹수련회 참가<br>(50점)       |            | 0/1              | 0/1000         |  |  |  |
|         | 장애학생 도우미<br>(100 ~ 300점) |            | 0/1              |                |  |  |  |
|         | 재림연수원 프로그램 수료<br>(300점)  |            | 0/1              |                |  |  |  |
|         | 콘써바토리 프로그램<br>(100점)     |            | 0/1              |                |  |  |  |

### < 마일리지 보류 재등록 화면 >

|                                     | 인증                    | 보류      | ④ 안내 |
|-------------------------------------|-----------------------|---------|------|
|                                     | 검색된 결과                | 가 없습니다. |      |
| Total 0                             |                       |         | 1    |
| 인성 〉 MVP캠프 수료                       | 2                     |         |      |
| □ 첨부서류 : MVP 캠프 :<br>□ 발급기관: 비전드림센터 | 수료중<br>터 02-3399-3077 |         |      |
| 제목                                  | MVP 캠프                |         |      |
| 관련기관명                               | MVP 캠프                |         |      |
| 기간                                  |                       |         |      |
| 활동내역                                | MVP 캠프                |         |      |
| 파일첨부                                | 2012311702_60_1.jp    | 9       |      |
| 번호                                  |                       | 보류전달내용  |      |
| 1                                   | 첨부서류 식별불가             | _       |      |
|                                     | 수정                    | 삭제      |      |

# \***마일리지 장학신청 기간: 2017년 05월 29일~ 2017년 07월 07일** 신청기간에 본인 계좌 은행명, 계좌번호 적어주세요~!!!!

혼돈하지 말아주세요.

여기부터는 장학신청 기간부터 <<장학신청버튼>>이 생성되고, 모든 신청이 완료됩니다.

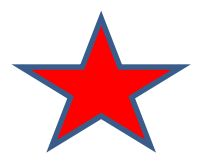

### 2. 마일리지 장학금 신청방법(휴학생 /학점등록생 신청불가)

 3. 3. 1) 장학금신청기간: 해당학기 말 (미 신청시 해당학기 마일리지 소멸)
 3. 2) 마일리지 장학금 신청방법: 마일리지 표 우측 상단 "장학신청" 버튼을 클릭 적 립된 마일리지 확인 후 본인명의(부모님계좌 안됨) 계좌와 연락처 기입 저장

< 우측 "장학신청" 버튼 클릭 > 🛑 < 장학금 신청화면 >

|         |                          |            | (              | 장학신청           | 신청기간      |         |
|---------|--------------------------|------------|----------------|----------------|-----------|---------|
|         | 2016-1                   | 년도 취득 마일리지 |                |                | 총 마일리지    | 3560    |
|         | 총 인증건수                   | 총          | 민증점수           |                | 사용 마일리지   | 3500    |
| Mission | 02                       |            | 0°8            |                | 신청 마일리지   | 60      |
| 분류      | 항목                       | 인증         | 인증횟수<br>(나/최대) | 획득점수<br>(나/최대) | 신청가능 마일리지 | 60      |
|         | 글로벌리더십교육<br>(50점)        |            | 0/1            |                | 지급예정 금액   | ₩ 6,000 |
|         | MVP캠프 수료<br>(50점)        |            | 0/1            |                | 은행명       |         |
|         | 소그룹수련회 참가<br>(50점)       |            | 0/0            |                | 계좌번호      |         |
| 인성      | 장애학생 도우미<br>(100 ~ 300점) |            | 0/1            | 0 / 1000       | 휴대폰       |         |

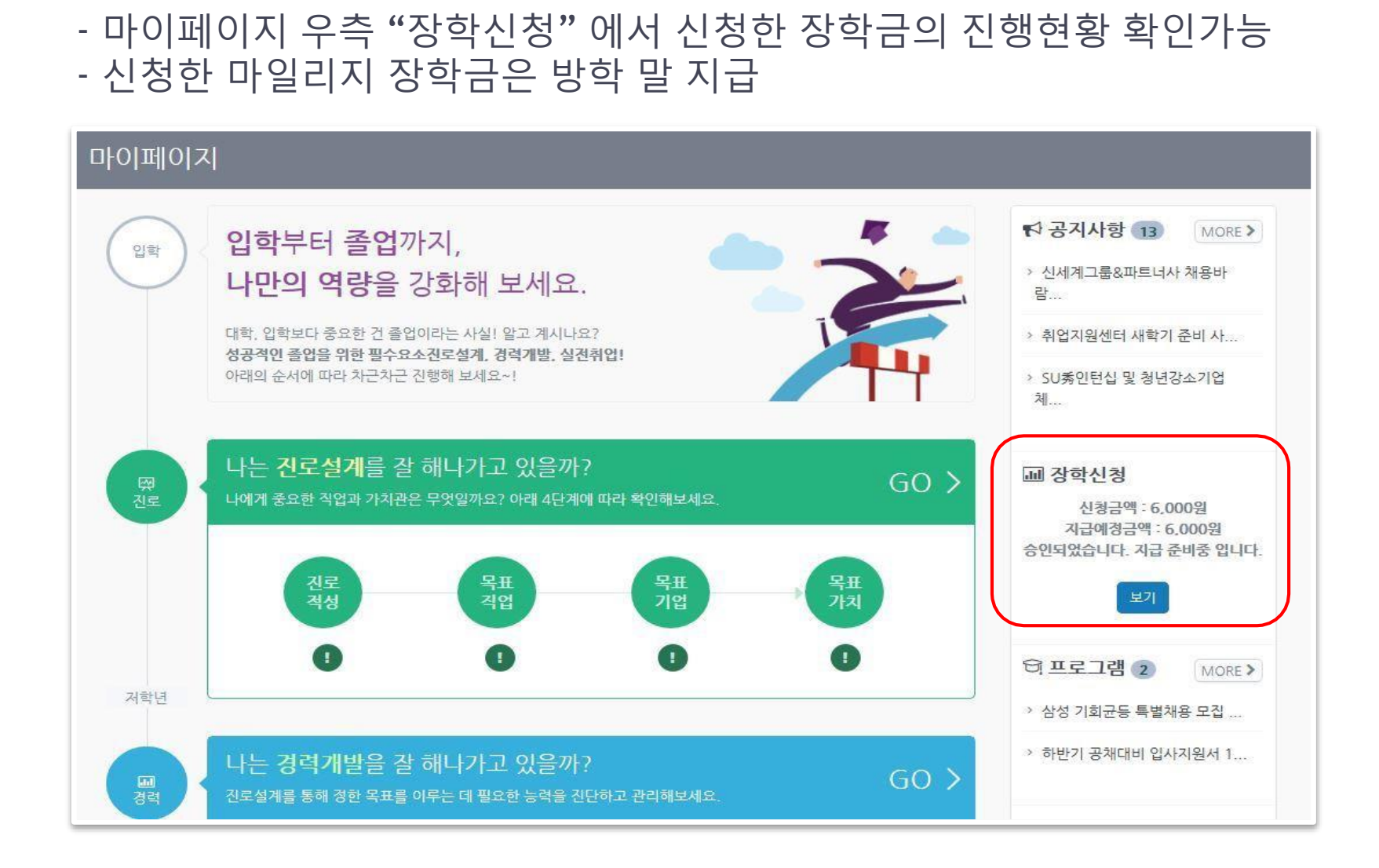

3) 장학금 신청 현황 확인